## **III Effectuer vos réservations**

Le jour d'ouverture des inscriptions, choisissez pour chaque enfant la période d'inscription puis enregistrer les jours que vous souhaitez réserver durant cette période (page suivante).

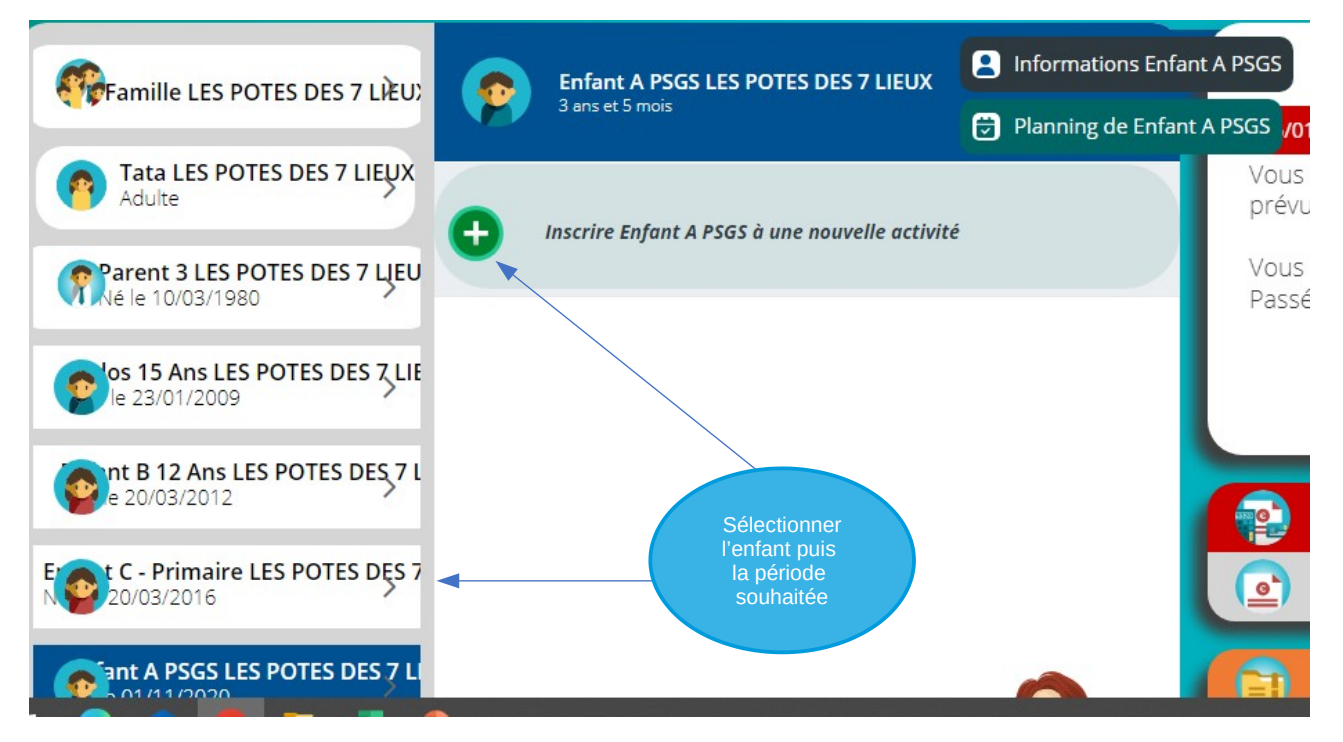

## **III Effectuer vos réservations**

N'oubliez pas d'enregistrer les jours que vous souhaitez réserver. L'inscription à la période ne vaut pas réservation.

Vous pouvez inscrire vos enfant à la journée ou à la demi-journée (repas/après-midi)

Lorsque des journées sont complètes, vous pouvez vous inscrire en liste d'attente. Nous vous contactons par mail si une place se libère.

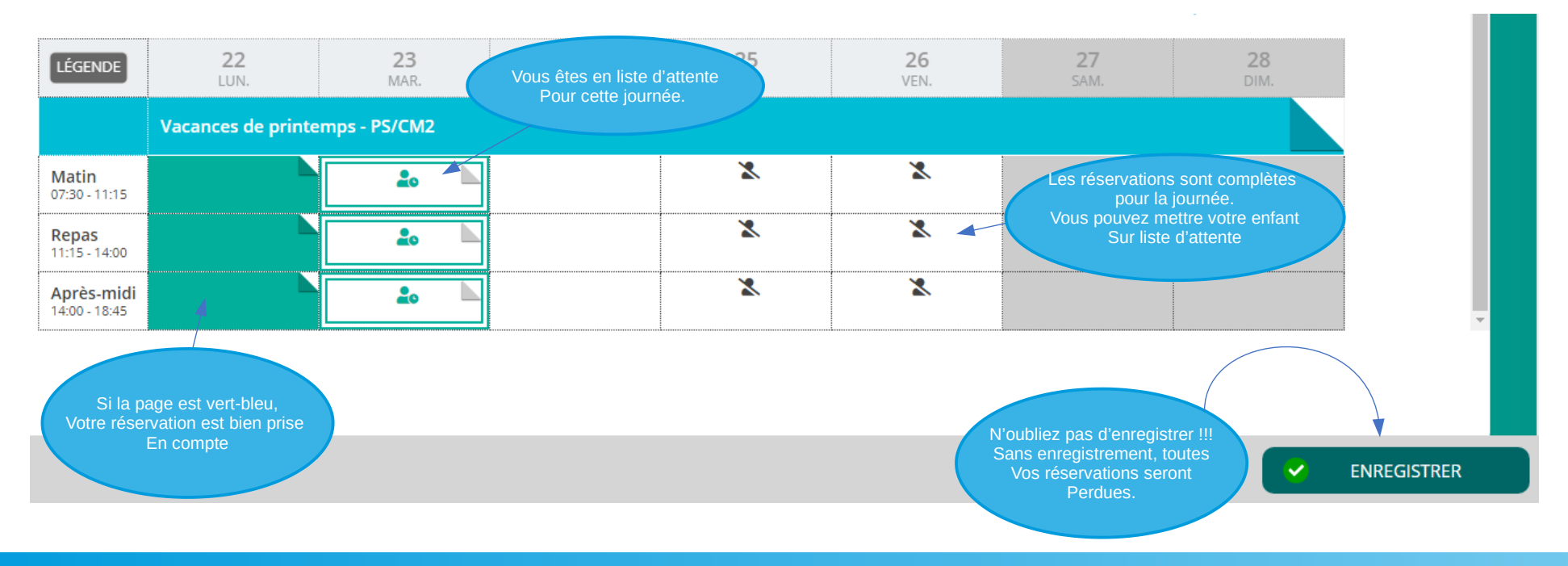

## **III Effectuer vos réservations**

Si vous avez choisi un créneau qui n'existe pas ou s'il manque un document pour vos réservations, vous aurez un message d'erreur.

Vous pouvez réserver 48 heures avant et annuler jusqu'à 8 jours avant la date souhaitée. Lorsque les réservations ou annulations ne sont plus possibles, les jours apparaissent grisés et vous ne pouvez plus modifier vos créneaux.

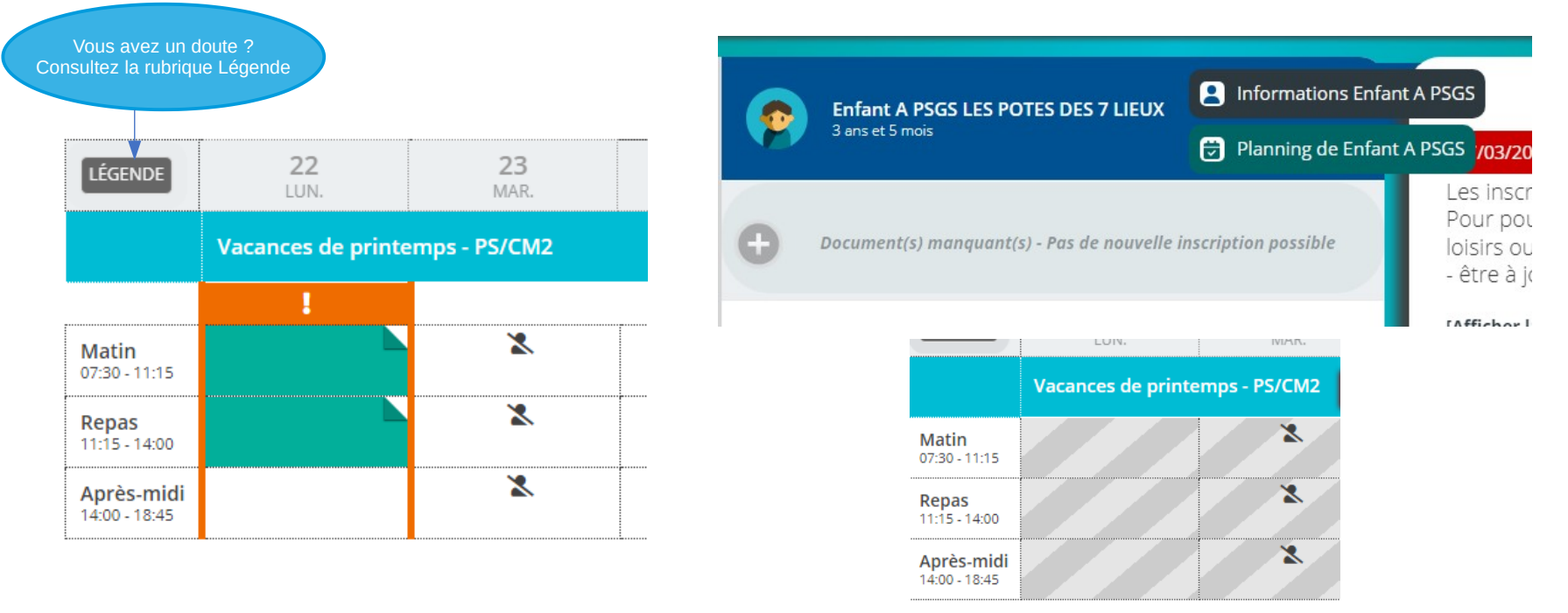